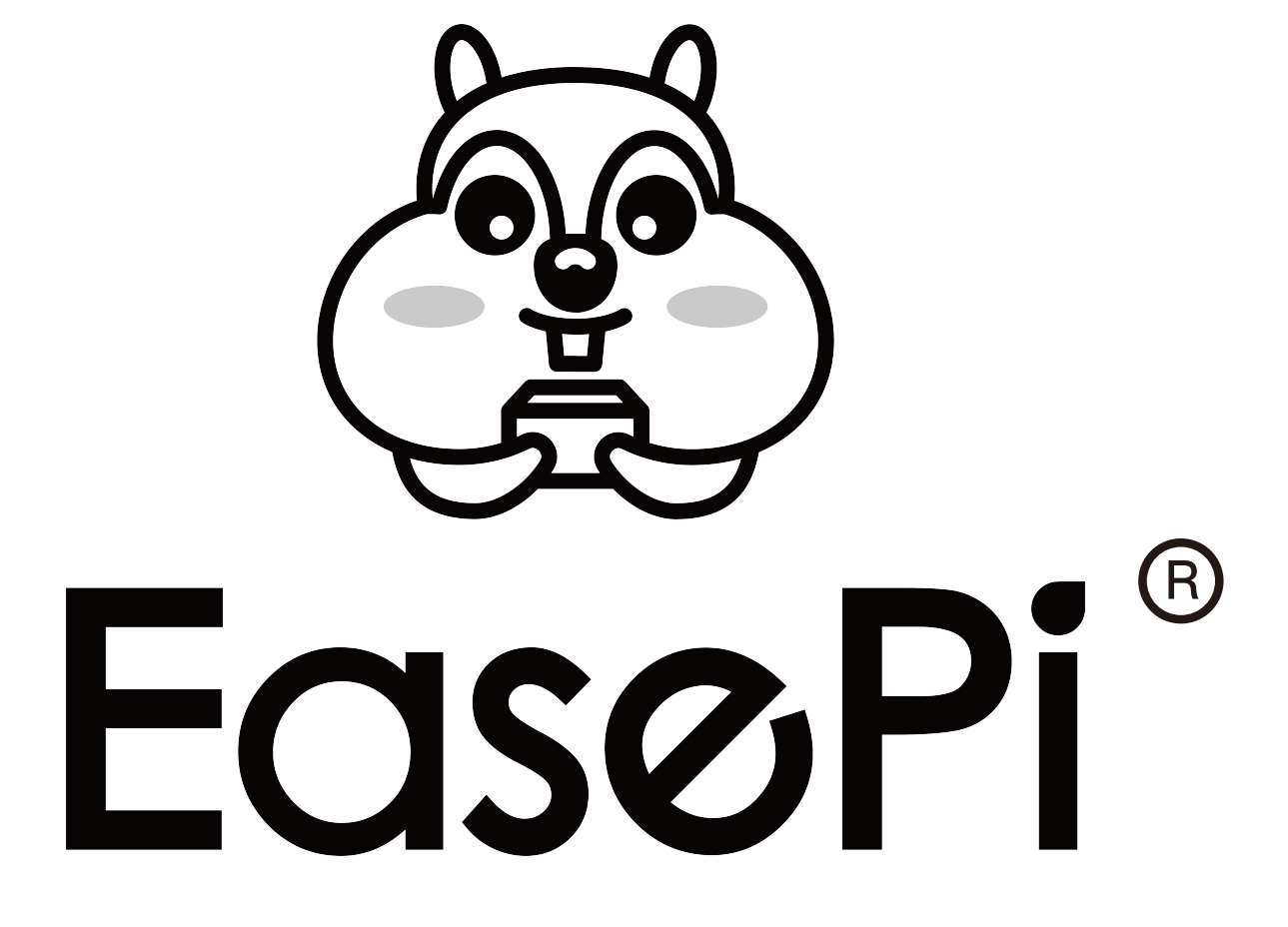

# EasePi R1 用户手册

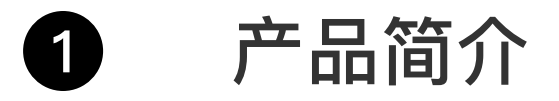

- 2 包装清单
- 3 产品接口示意
- 4 设备联网
- 5 硬盘格式化
- 6 场景教程
- 7 常见问题解答

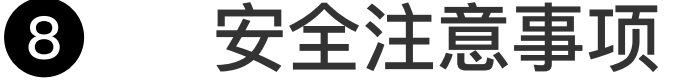

9 保修与支持

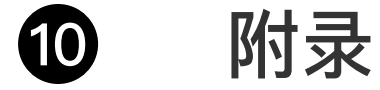

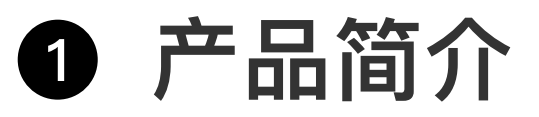

EasePi-R1(之后都简称"R1")是由易有云团队开发设计的易用 有趣的多功能小主机。它应用场景广泛,包括家庭智能网关、家 庭私有云、多媒体中心、照片备份和数据同步等。

# 

# 3 产品接口示意

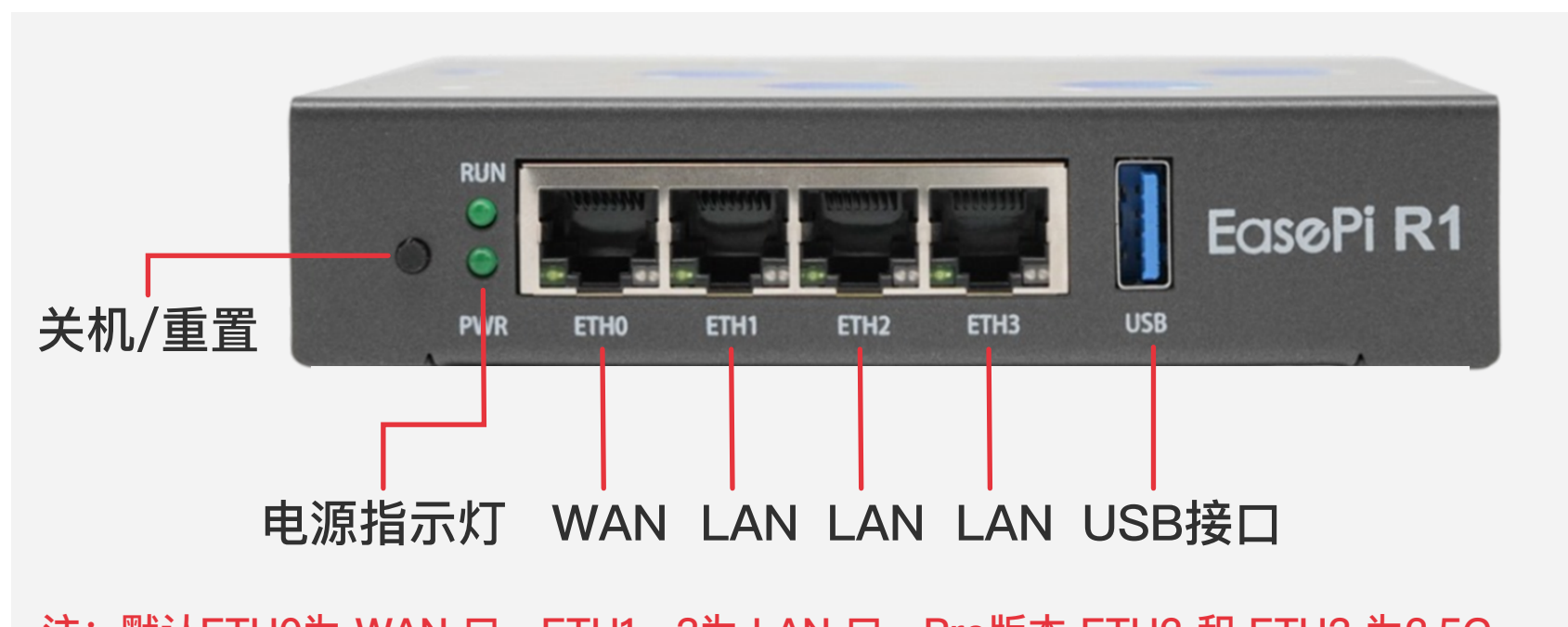

注: 默认ETH0为 WAN 口, ETH1~3为 LAN 口, Pro版本 ETH2 和 ETH3 为2.5G。

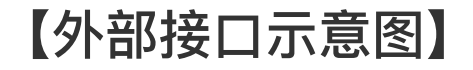

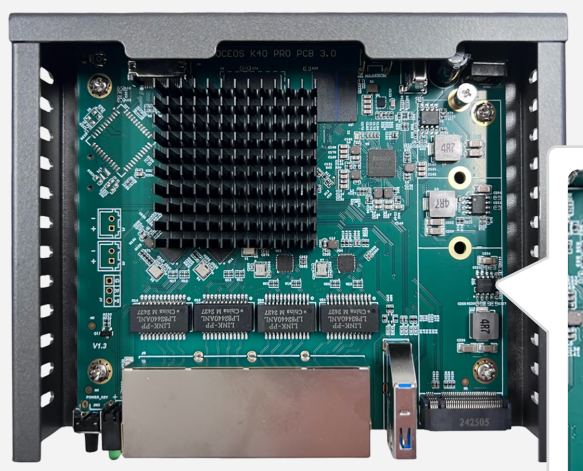

#### NVME硬盘接口规格: M.2 NVME 2280

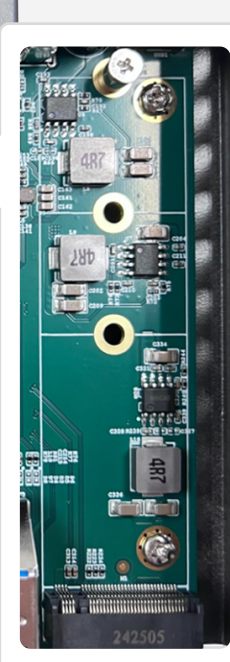

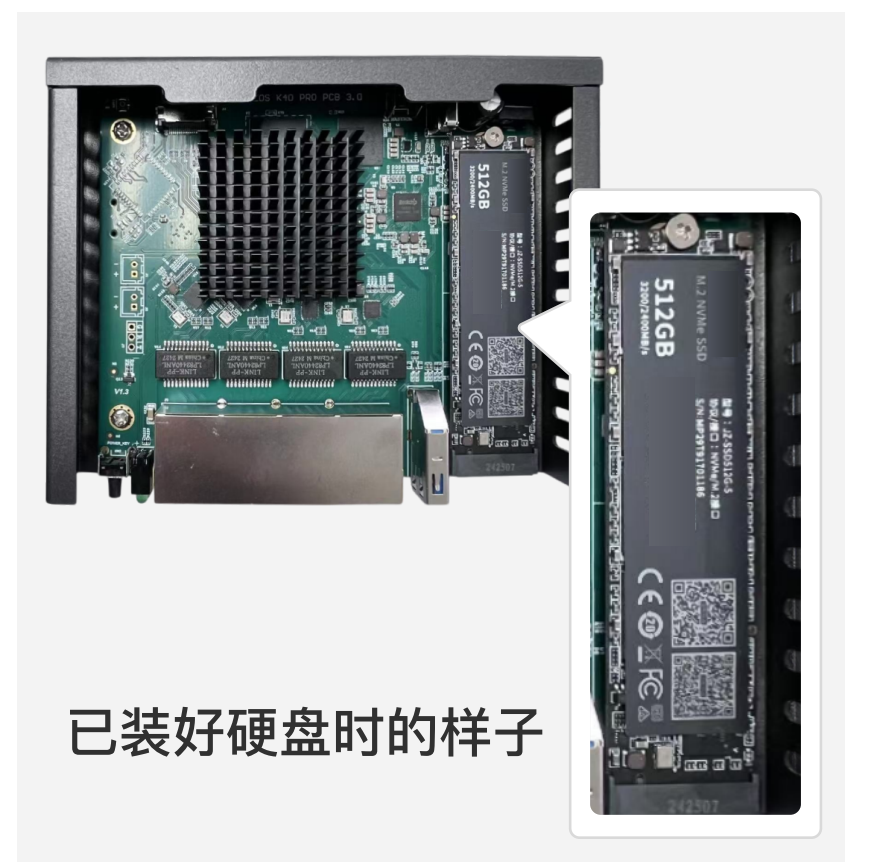

【硬盘安装示意图】

【内部接口示意图】

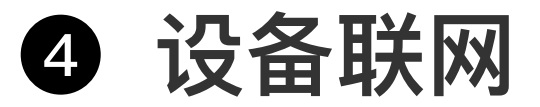

### 联网方式一: 作为主路由使用

1、将设备接通电源,观察电源指示灯,两个灯全亮为正常运行。 2、根据网络拓扑图使用网线将 R1 WAN 口接到光猫 LAN 口,R1 LAN 口连接到路由器 WAN 口。

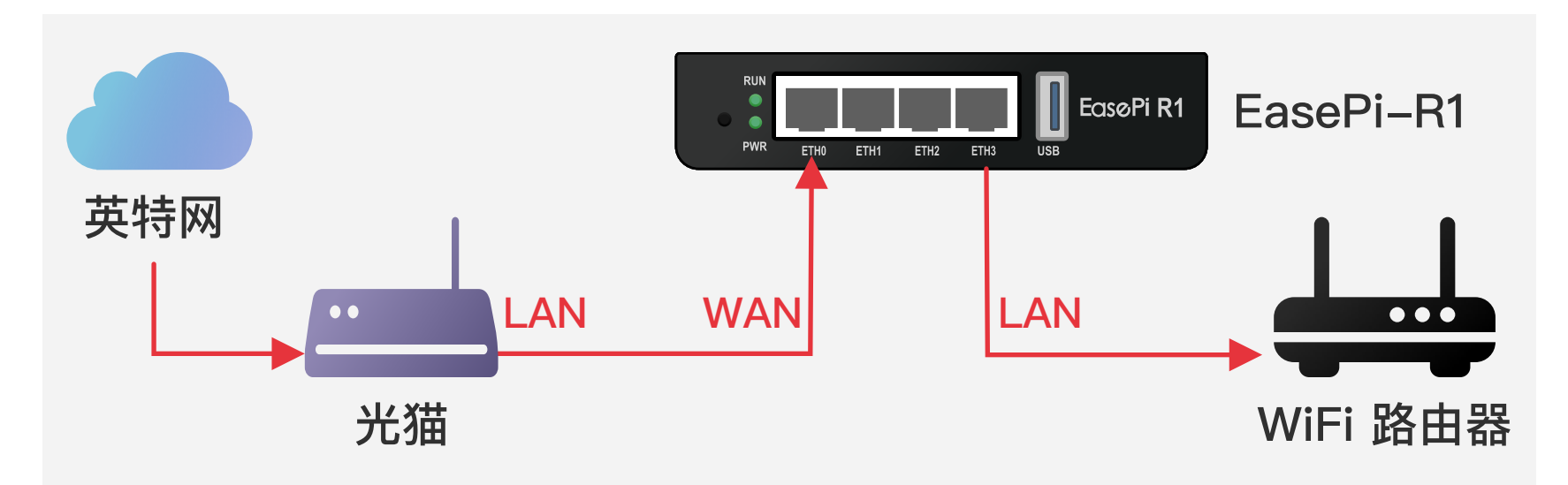

- 3、浏览器登录 R1 网关: http://192.168.100.1/ (默认用户名为root,密码password)
- 4、根据网络向导使用 R1 进行宽带拨号连接(可选)。

| iStoreC  | os |            |                     |                |
|----------|----|------------|---------------------|----------------|
| 搜索菜单     |    |            |                     |                |
| □□ 首页    |    | 742        | 们体中网收和学生            | e              |
|          |    | XX         | 出发用网络临星吗            | । <del>उ</del> |
| ▶ 状态     | >  | JŽ         | <b>拉择一种</b> 连接万式以开始 | Î              |
| ✿ 系统     | >  |            |                     |                |
| iStore   |    |            |                     |                |
| 🐡 Docker | >  |            |                     |                |
| 🔗 服务     | >  | <b>(</b> ) |                     |                |
| ■ 网络存储   | >  |            |                     |                |
| 👖 网络     | >  | 宽带拨号连接     | 连接现有路由器             | 配置为旁路由         |
| ▶ 退出     |    |            |                     |                |

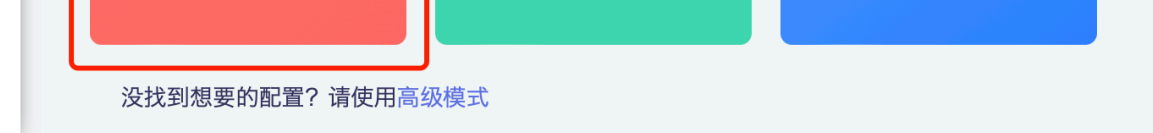

### 联网方式二: 作为旁路由使用

1、将设备接通电源,观察电源指示灯,两个灯全亮为正常运行。 2、用网线将路由器 LAN 口连接到 R1 LAN 口。

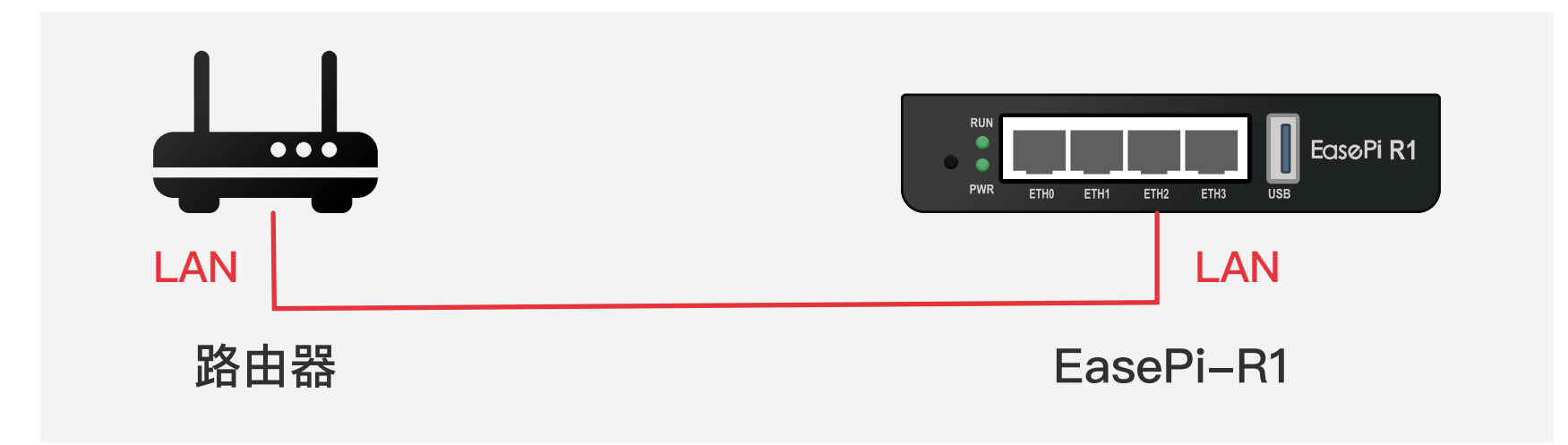

3、下载并安装易有云APP(见附录),打开APP扫描发现局域网 设备,获取设备IP(或在你的路由器后台获取分配给设备的IP)。

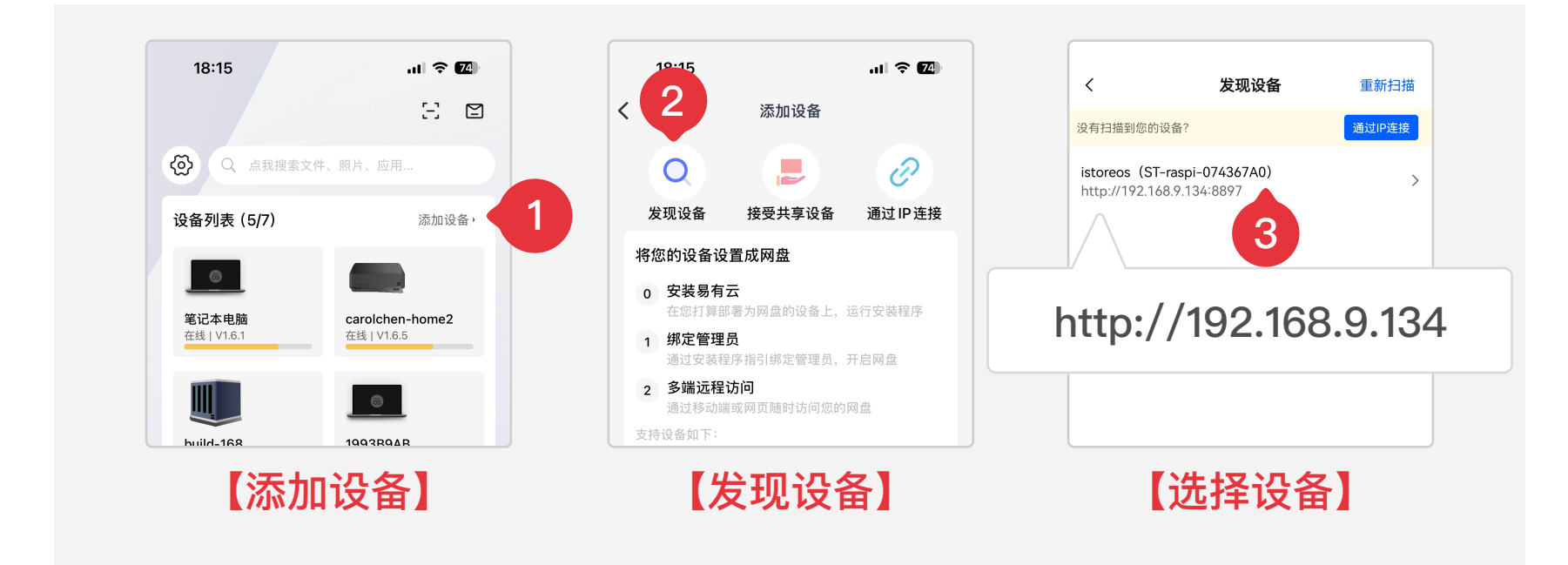

### 【易有云APP截屏】

- 4、浏览器输入IP登录设备(默认用户名为root,密码password)。
- 5、根据网络向导配置 R1 为旁路由模式。

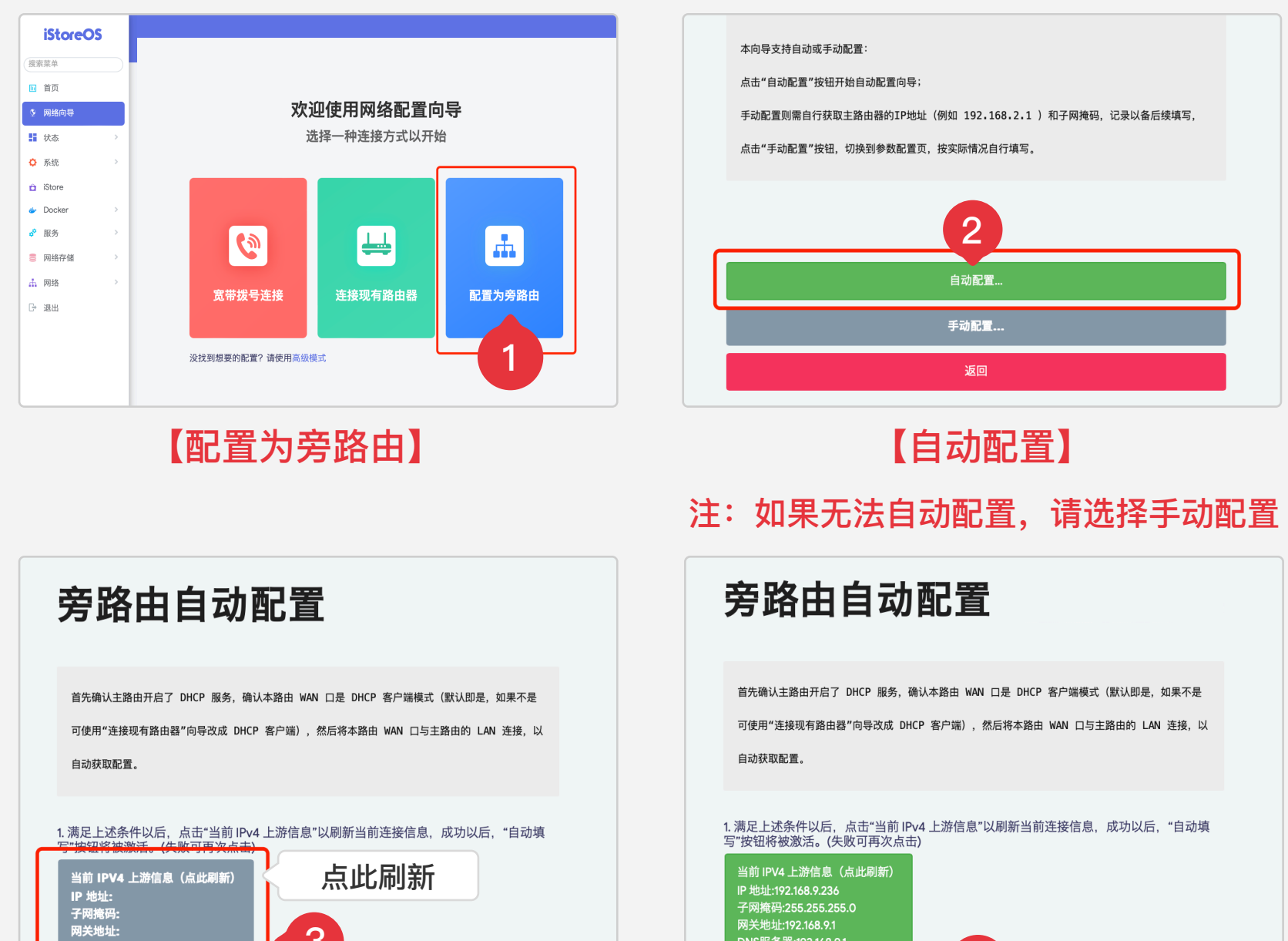

| DNS服务器:<br>2. 点击"目动填写",将切换到参数页开自动填写。此时依然可以自行调整参数。                                                                     | 2. 点击"自动填写",将切换到参数页并自动,4 对依然可以自行调整参数。 |
|----------------------------------------------------------------------------------------------------|---------------------------------------|
| 自动填写…(请先获取IPV4上游信息)                                                                                                   | 自动填写                                  |
| 返回                                                                                                    | 返回                                    |
| 【点此刷新】                                                                                                    | 【自动填写】                                |
| * LAN 接口配置方式                                                                                                    |                                       |
| 旁路由模式仅支持静态IP地址                                                                                                    |                                       |
| * IP 地址                                                                                                    |                                       |
| 192.168.9.236                                                                                                    |                                       |
| * 子网掩码                                                                                                    |                                       |
| 255.255.255.0                                                                                                    |                                       |
| * 网关地址                                                                                                    |                                       |
| 192.168.9.1                                                                                                    |                                       |
| * DNS服务器                                                                                                    |                                       |
| 192.168.9.1                                                                                                    |                                       |
| <ul> <li>提供 DHCPv4 服务(需要关闭主路由 DHCP 服务)</li> <li>自动获取 IPV6(即开启 DHCP (客户端)</li> <li>开启 NAT(可修复某些无约50能访问外网问题)</li> </ul> | 【保存配置】<br>注:建议关闭"提供DHCPv4服务"。如果网      |
| 保存配置                                                                                                    | 络连接失败、建议开启NAT                         |
| 返回                                                                                                    |                                       |

### 联网方式三: 作为家庭私有云

1、设备安装好硬盘后(参考硬盘安装示意图)再接通电源,观察 电源指示灯,两个灯全亮为正常运行。

2、**推荐参考旁路由方式配置网络**,如不使用旁路由模式可参考下 方网络拓扑图,使用网线将路由器 LAN 口接到 R1 WAN 口。

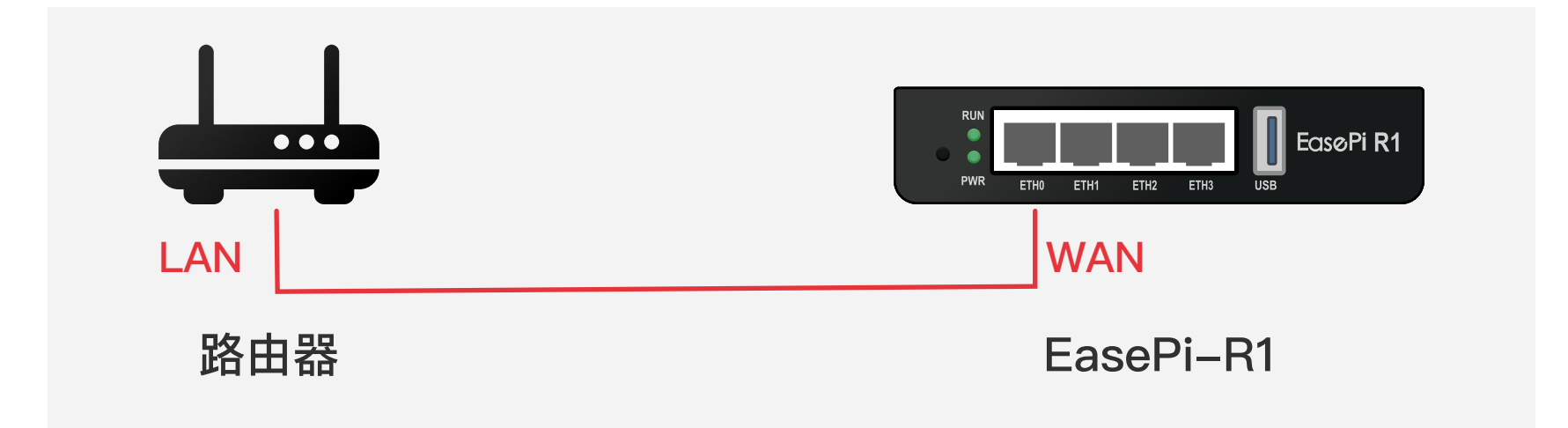

3、下载并安装易有云APP(见附录),打开APP扫描发现局域网 设备,完成初始配置绑定设备。

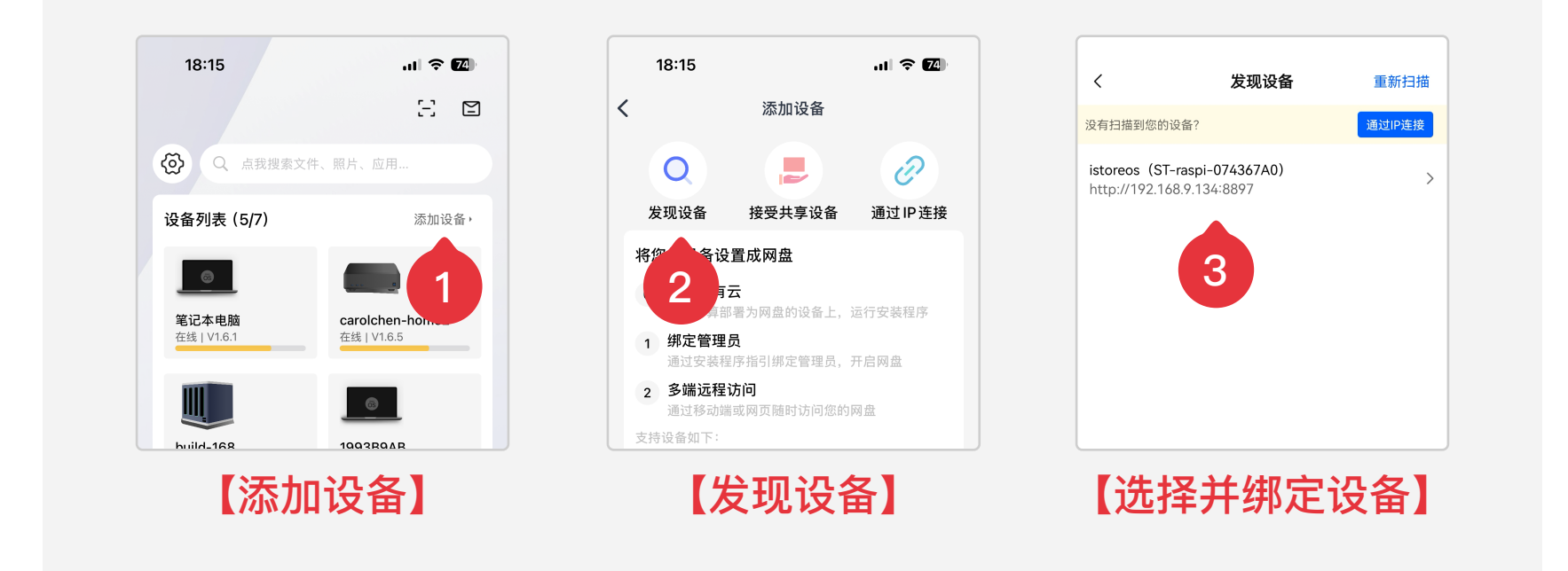

【易有云APP截屏】

5 硬盘格式化

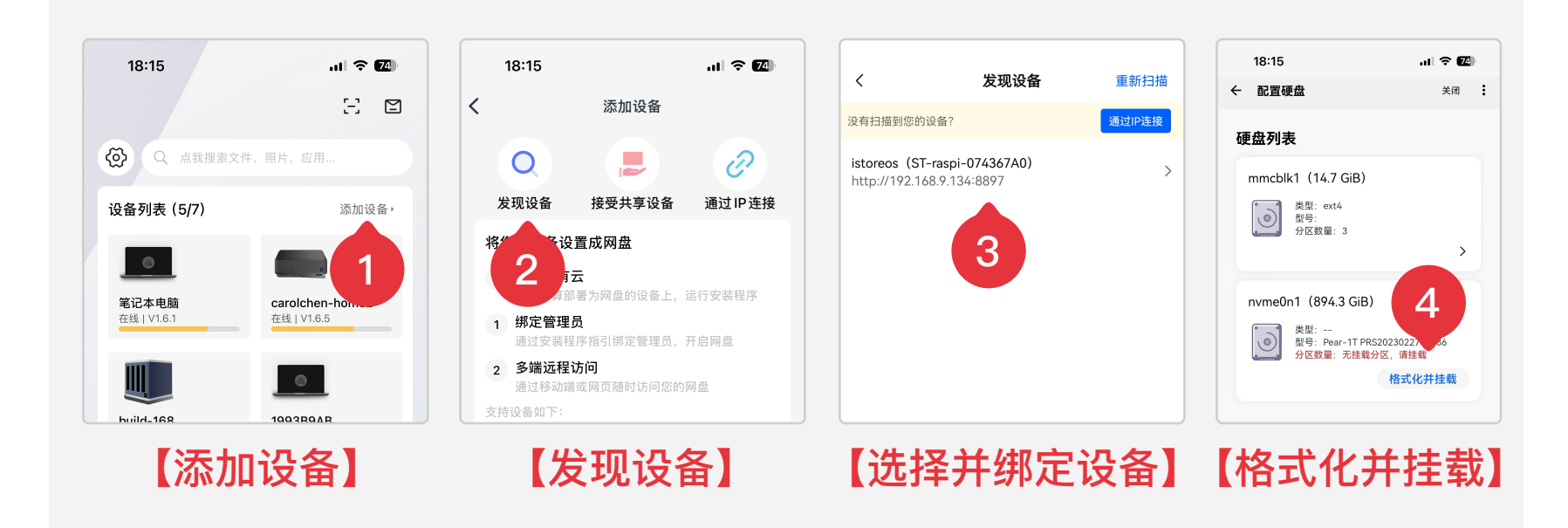

### 硬盘格式化方式二:

| istere O         |   |                                                 |                    |                              |                                                                      |             |              |          |                    |        |          |
|------------------|---|-------------------------------------------------|--------------------|------------------------------|----------------------------------------------------------------------|-------------|--------------|----------|--------------------|--------|----------|
| istoreo          | G |                                                 |                    |                              |                                                                      | iStoreOS官网  |              |          |                    |        |          |
| 夏察菜単<br>回 首页     |   | 流量统计                                            | 上传 🗕 下载 🗕          | 上传: 1.0 KB/s<br>下载: 2.0 KB/s |                                                                      |             |              |          |                    |        |          |
| 网络向导             | > |                                                 |                    |                              | Ø P                                                                  | 磁盘信息        | ?            |          |                    | 文件管    | 理 …      |
| 系统               | > |                                                 |                    |                              | IP地址(wan)<br>IPv4: 192.168.9.236(DHCP)<br>IPv6: 240e:3b0:302c:bd5d;9 | 系统根目录       |              |          |                    |        |          |
| iStore<br>Docker | > |                                                 |                    |                              | DNS(自动获取)<br>192.168.9.1                                             | mmcblk1 【14 | .7 GiB】      |          | 148.6 MiB/14.6 GiE | 3      | •••      |
| 服务<br>网络存储       | > |                                                 |                    |                              | 网络拉口特大                                                               | 已挂载磁盘       |              |          |                    |        |          |
| 网络               | > |                                                 |                    |                              | 网络按口状态                                                               | nvme0n1 [89 | 4.3 GiB】(Pea | ar-1T PR |                    | 格式     | 化并挂载     |
| * 退出             |   | 网络向导 >终端                                        | 固件更新• 内岡配置         | DNS配置                        | The The                                                              | 沙箱          | <b>--</b>    |          | <b>B 71.37</b> L   | + +N N | الم حليل |
|                  |   | 磁盘信息 2                                          | 文件管理 …             | 存储服                          | 0                                                                    | 快速配置 …      | 点击           | 【俗王      | て化开孔               | 主载】    | 按钮       |
|                  |   | 系统根目录<br>mmcblk1 [14.7 GiB]                     | 148.6 MiB/14.6 GiB | 易有当前状态:                      | F云 SAMBA<br>未配置                                                      | WEBDAV      |              |          |                    |        |          |
|                  |   | <b>已挂载磁盘</b><br>nvme0n1 [894.3 GiB] (Pear-1T PR | 格式化并挂载             | 下载易有云客                       | r户端,随时随地相册备份、远程访问                                                    |             |              |          |                    |        |          |
|                  |   |                                                 |                    |                              |                                                                      |             |              |          |                    |        |          |

### 硬盘格式化方式三:

| iStoreOS         |                                                                                                    |             |
|------------------|----------------------------------------------------------------------------------------------------|-------------|
| <sup>寝菜单</sup>   | DiskMan 磁盘管理                                                                                             |             |
| 首页               | 通过 LuC 管理磁盘                                                                                              |             |
| 网络向导             | <b>第新行期报告</b>                                                                                            |             |
| 状态 >             |                                                                                                    |             |
| 系统               | 磁盘                                                                                                    |             |
| <sup>言理权</sup> 1 | 路径 111号 序列号 大小 温度 分区表 SATA 版本 健康 状态                                                                      |             |
| 1动项              |                                                                                                    |             |
| 划任务              |                                                                                                    |             |
| E载点<br>4.0 等理    |                                                                                                    |             |
| (项设置             |                                                                                                    |             |
|                  |                                                                                                    |             |
| E线开级 2           | 堆載点                                                                                                    |             |
| 文件传输             |                                                                                                    | 【玄体】        |
| rgon 主题设置<br>1启  | Adeviroot squashfs rourelatime /rom State                                                                | 【尔尔】-       |
| itore            | Keylmnchikto3 ext4 ryunblime kayetay 318                                                                 |             |
| locker >         |                                                                                                    | 【磁盘管埋】-【编辑】 |
| 服务 →             | Mevimmobildp1 ext4 rw.roatime /boot 506                                                                  |             |
| storeOs          |                                                                                                    |             |
|                  | 分区管理                                                                                                    |             |
| [平]              | 通过して分支産業。                                                                                                |             |
| 络向导              | · · · · · · · · · · · · · · · · · · ·                                                                    |             |
| 大态 >             | ~~~~~~~~~~~~~~~~~~~~~~~~~~~~~~~~~~~~~                                                                    |             |
| 系统 ~             |                                                                                                    |             |
| <b>统</b>         | KlewfinmeOn1 11 PR\$2023022700186 894.25 512512 GPT 42°C PASSED 개出                                       |             |
| ■理权<br>责件包       |                                                                                                    |             |
| 自动项              | 分区信息                                                                                                    |             |
| 十划任务<br>圭载点      | 批以2048扇区对齐, [中止扇区] 支持+容量(b.k.m.g.).格式, 例: +500m +10g +1t     名称    尾地扇区 中止扇区 大小 已使用    空用空间    用量    挂載点 |             |
| 建盘管理             | 34 2047 100200KB                                                                                         |             |
| k项设置             |                                                                                                    |             |
| EU配置             | mmeonip2 2048 30719 14.00 MB 格式化 移放                                                                      |             |
| 备份与升级            |                                                                                                    |             |
| 文件传输             | nvme0nip1 30720 1875384319 894.24 GB 28.00 KB 834.40 GB 0% /mnt/nvme0n1-1 ext4 88                        |             |

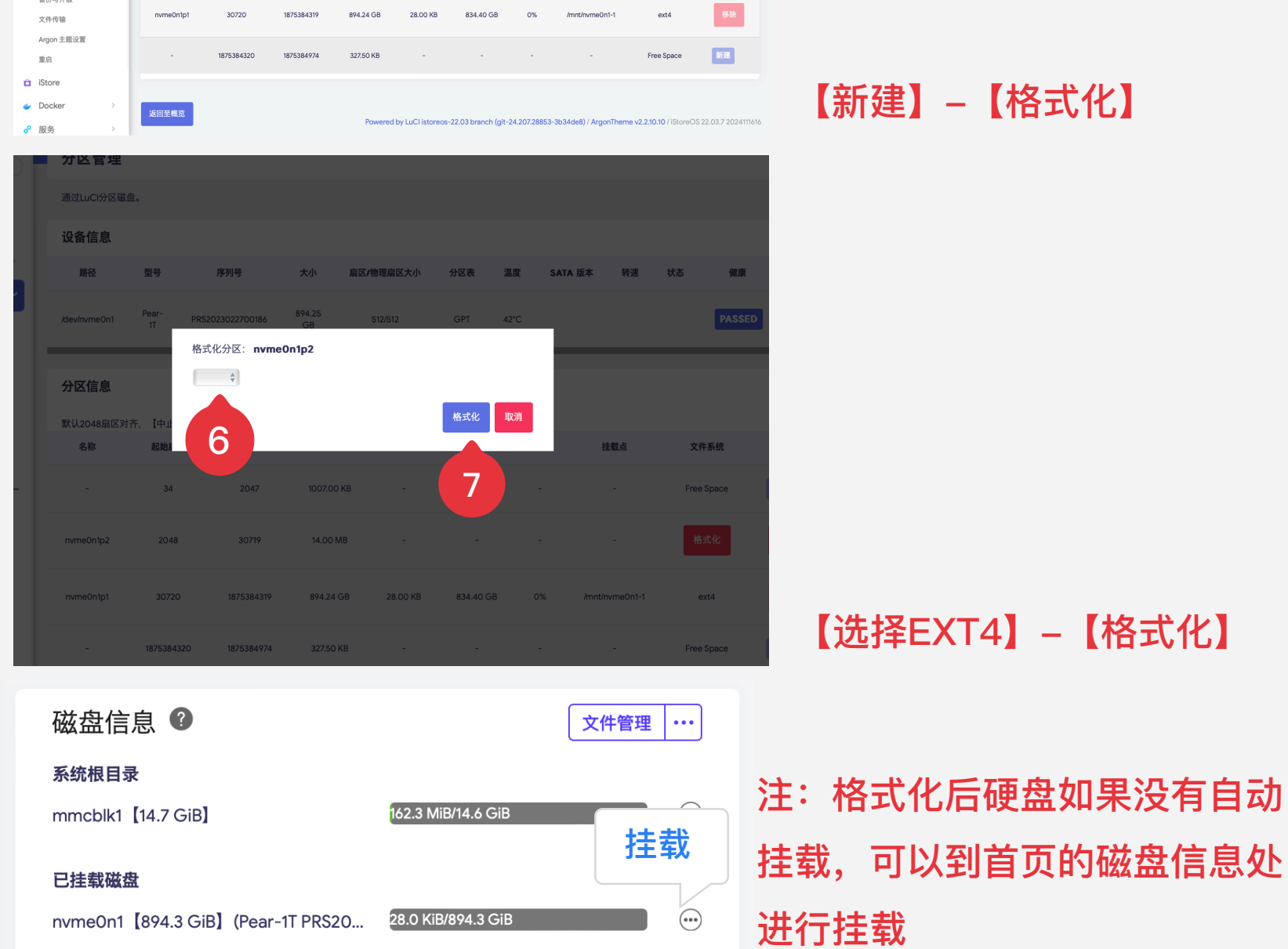

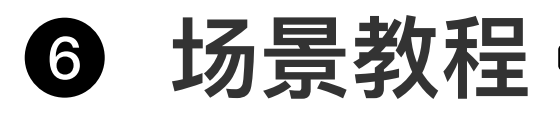

场景一: 相册备份

打开易有云APP —— 切换至【相册】—— 右上角设置" **③**" —— 开启相册备份 —— 设置备份路径。

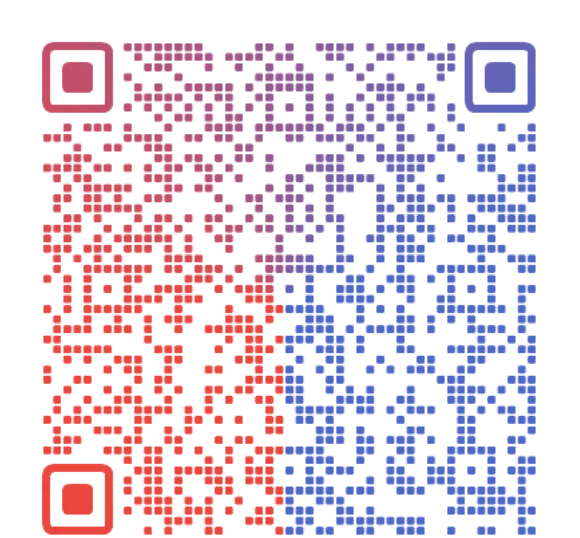

扫码看详细教程

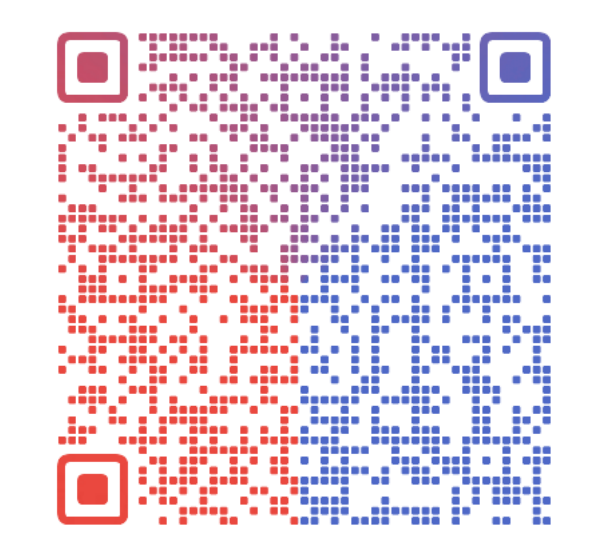

扫码看详细教程

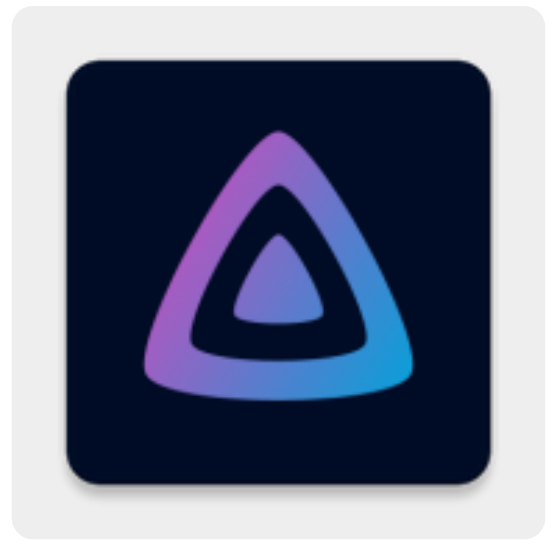

Jellyfin 插件

# 场景二:电脑数据同步

打开PC端易有云 —— 工具栏 —— 同步圈 一 设置同步圈。

### 场景三:多媒体中心

通过 iStore 应用商店安装 Jellyfin 插件。

推荐安装iStore增强、易有云、DDNSTO远程控制、Jellyfin、 qBittorrent 等插件,满足更多场景需求。

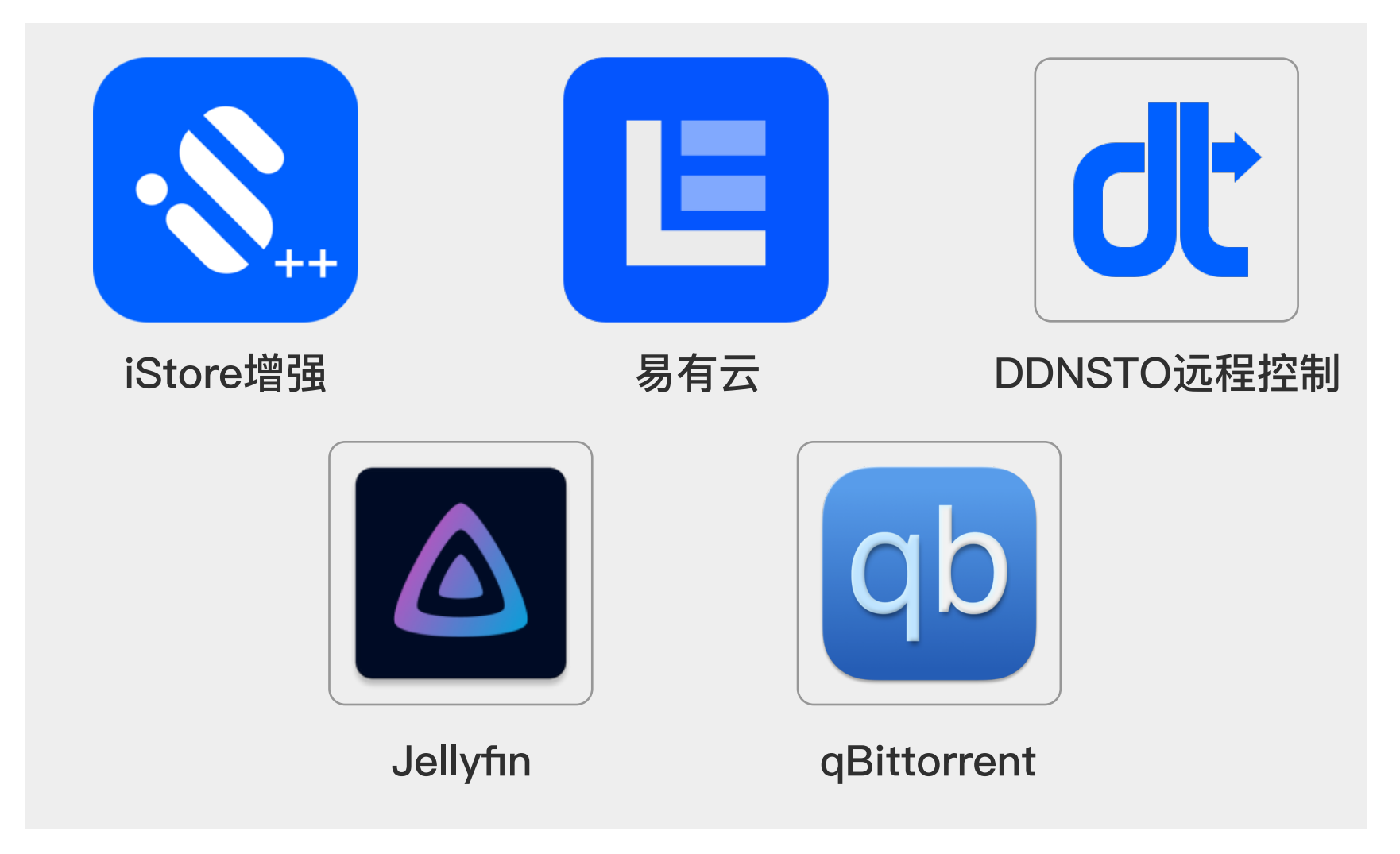

# ⑦ 常见问题解答

#### 如何恢复系统?

电源接通设备,按住重置键 5 秒以上,看到指示灯闪烁后松开, 设备系统将会被重置。

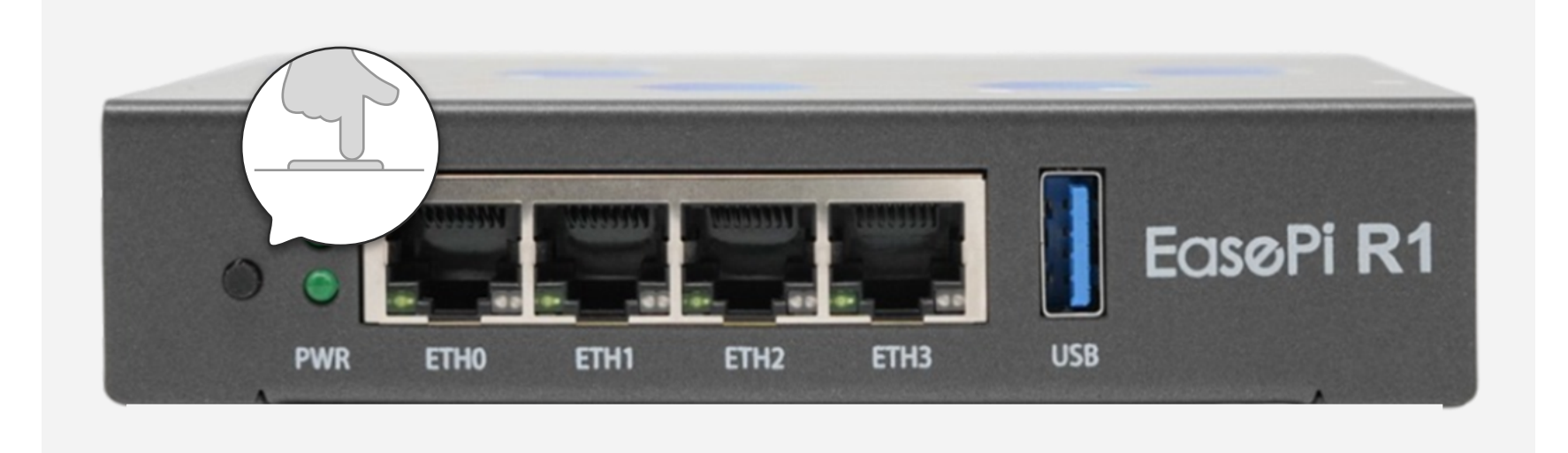

#### 支持哪些硬盘?

R1 支持 M.2 NVME 2280 SSD, 推荐使用容量在8T以内的硬盘 以确保兼容性, 大于8T的硬盘建议自行加装散热片。

#### 如何扩展功能?

通过 iStore 软件中心安装 DDNSTO、易有云、Jellyfin、 qBittorrent 等插件,满足更多场景需求。

#### 设备功耗如何?

R1 采用低功耗设计,正常运行时温度适中;若发热明显,可自行加装散热设备。

# 8 安全注意事项

1、确保电源线和硬盘连接可靠,避免因松动引发设备故障。
 2、设备应放置在通风良好的环境,避免高温或潮湿环境对设备造成损害。

3、定期检查并更新系统固件,确保设备运行安全稳定。

### 9 保修与支持

**保修政策**:提供1年有限保修,涵盖非人为损坏的硬件问题。 **技术支持**:请联系淘宝客服获取交流群二维码,群里提供技术支持。

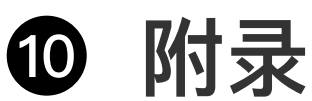

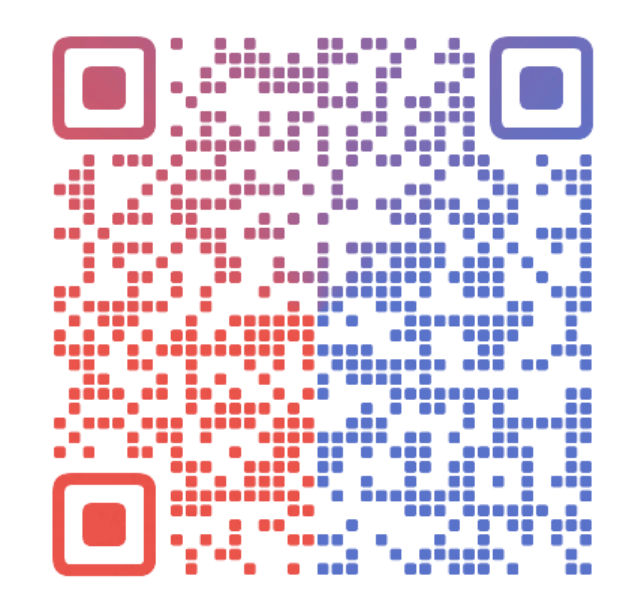

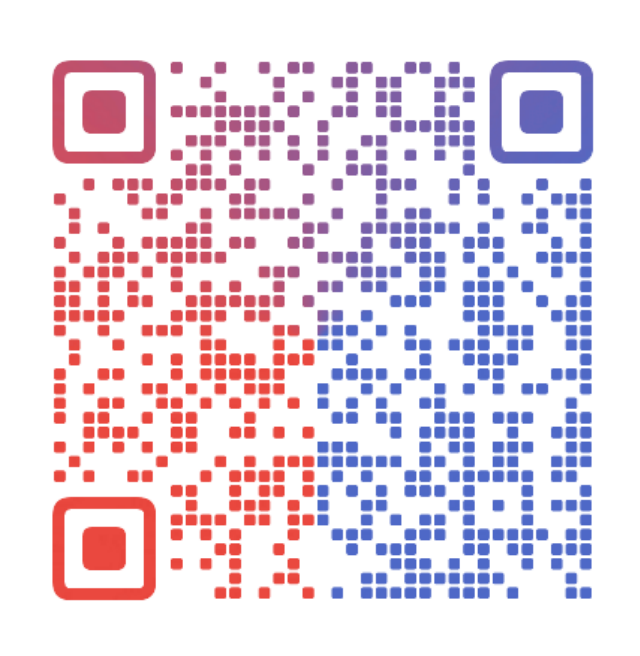

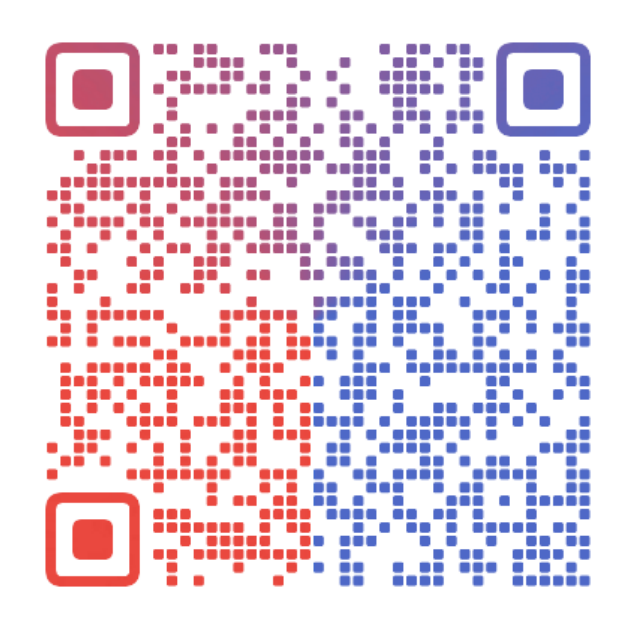

#### EasePi-R1详细文档: https://doc.linkease.com/zh/ guide/easepi-r1/

易有云APP下载: https://www.linkease.com/ download/

固件下载: https://fw.koolcenter.com/ iStoreOS/easepi-r1/

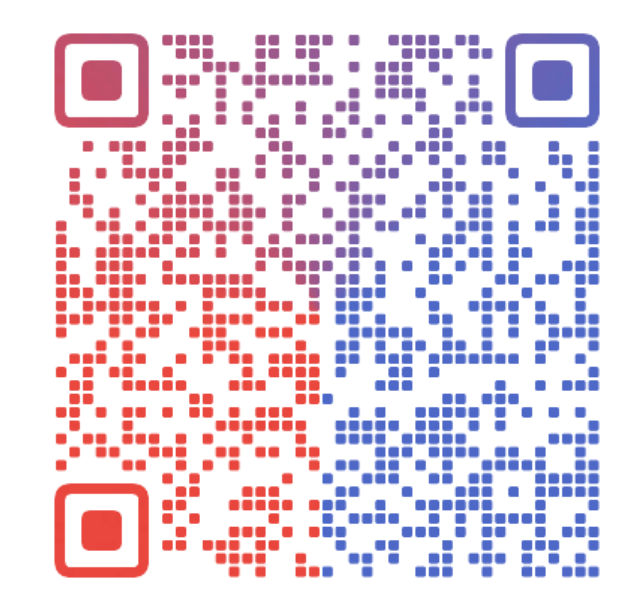

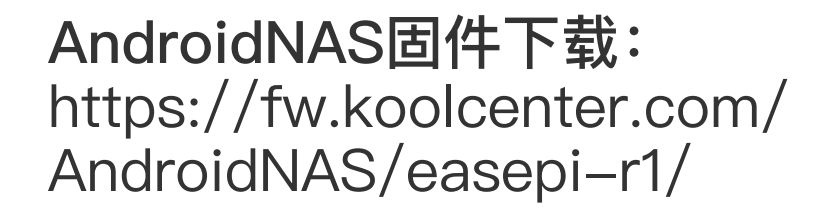

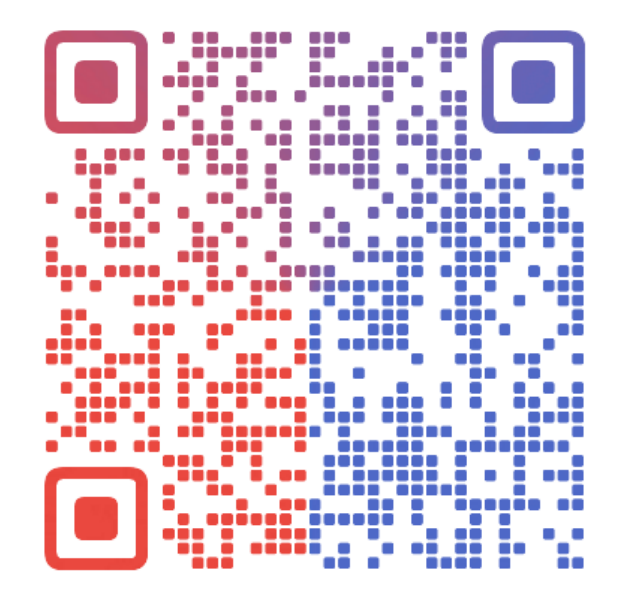

DDNSTO远程控制: https://www.ddnsto.com/

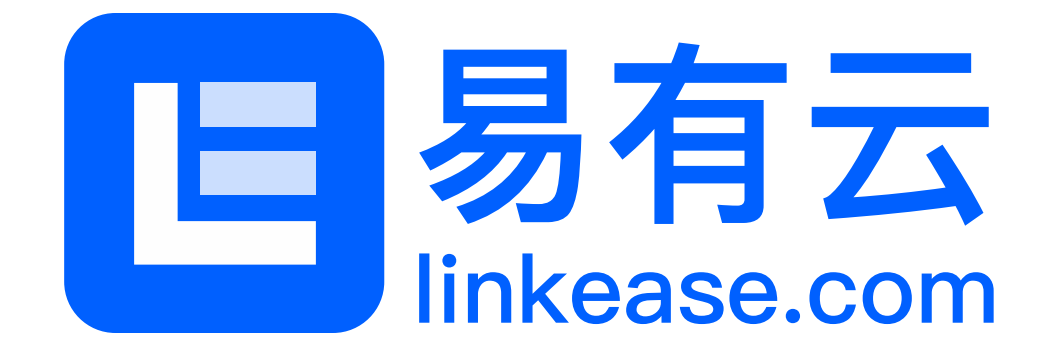

深圳市易有云网络科技有限责任公司 www.linkease.com